## Payment for ID Badge Fees For APM Mobile Terminal

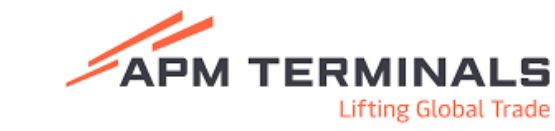

Using the PayCargo platform, fees can be collected for any ID badge for APM mobile terminals. When a fee applies, you will be directed from the Certis Cactus Website to PayCargo.

| After logging in, you will be on the transaction page.<br>To make a payment for an ID badge, click Make Payment.                                                                               |                                                                                                    |
|----------------------------------------------------------------------------------------------------|----------------------------------------------------------------------------------------------------|
| Search for the mobile terminal<br>using the search field at the top<br>and click Select Vendor for the<br>desired mobile terminal at the<br>bottom.                                            | > Zag Cargo: Interior Interior Interior Interior Interior Interior                                                                                                    |
| On the Transaction Details page, select ID Badge in the type field.                                                                                                    | Transaction Details                                                                                                    |
| The \$15 fee will default. Enter the<br>driver's name, the state, and the<br>last five digits of the driver's<br>license number. Then select Add<br>to Cart or Pay Now at the bottom<br>right. | AM ferende Malak LLE _ 1915 to 1914 Andel, 41, MAD2<br>EL UNDS<br>Person Data DE 19199 _ Ande DE 19199 _ Ande DE 1919 _ Ande DE 1919 _ Ande DE 1919 _ |

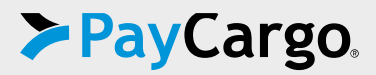

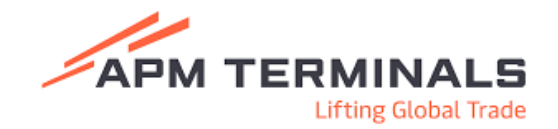

In the cart, you will see the badges listed and a \$5 shipping fee.

😩 John Smith - US Payer 🛛 🙀 🗙 >PayCargo Cart Actions Vendor Number Type **Total Amount** Select Payment Method Prepaid Funds × APM Terminals Mobile LLC test ID Badge USD 15.00 vailable: USD 89,310,381.47 Will be debited Tuesday, March 25th, 2025 Credit Card +---USD 5,050.00 / Limit 3.8% Processing Fee @ Will be charged at time of approval By completing this payment, you agree to our Terms and Conditions Total Amount: USD 15.00 1 transaction: I transaction you acknowledge, that par PayCargo's pricing terms, that any future of far this payment, including but not limited is contacting the satisfication of the transaction and the transaction and the satisfication of the transaction and Credit Card Processing Fees am on thirdhouses. Grand Total: USD 5.00 led for this par ---nd or rafy

Select the Payment Method. Enter the information as prompted and select Pay Now.

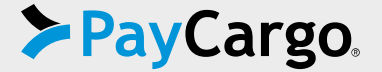